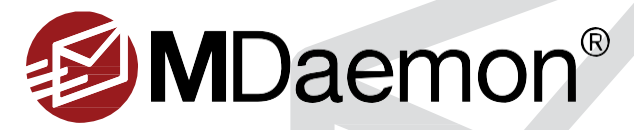

# 安装 MDaemon

欢迎使用 MDaemon Messaging Server。本指南旨在帮助您快速安装并开始使 用您的 MDaemon 邮件服务器。

## 步骤1-安装 MDaemon

- 从 <u>www.altn.com/Downloads/</u> <u>MDaemon-Mail-Server-Free-Trial/</u>下载 MDaemon 安装程序文件。点击**立即下载**按钮及相应的安装程序(32 位或 64 位),然后点击**保存文件**。现在将下载安装程序。[图 1-1]
- 双击 MDaemon 安装程序开始安装,然后点击"欢迎"屏幕上的下一 2. 步。
- 3 点击"最终用户许可协议"屏幕上的我同意。
- 选择安装程序将文件复制到的目标目录,然后点击 下一步。
- 5. 选择您首选的安装类型:
  - 选择第一个选项来安装全功能的 MDaemon 免费试用版。
  - 如果您已经购买了 MDaemon 的许可证密钥,请选择第二个选项。
- 6. 在"客户信息"屏幕上,输入您的姓名、公司、国家/地区和电子邮件地址。请确保输入有效的电子邮件地址,因为会将您的试用密钥发送到这个地址。然后点击下一步继续。
- 7. 在下一个屏幕上,在提供的空白处输入试用密钥,然后点击下一步。
- 8. 在"准备安装"屏幕上,点击**下一步**继续安装。MDaemon 文件 将被复制到目标目录。

#### 步骤2-您的域名

在您的电子邮件地址中输入使用的域名(例如 example.com) 和您的 IMAP/POP 主机名称 (例如 mail.example.com). [图 1-2]

## 步骤 3-设置您的第一个账户

输入您第一个账户的全名、邮箱和密码。保留**勾选**下方的框来授予这个账户对于 MDaemon的完全管理权限。[图 1-3]

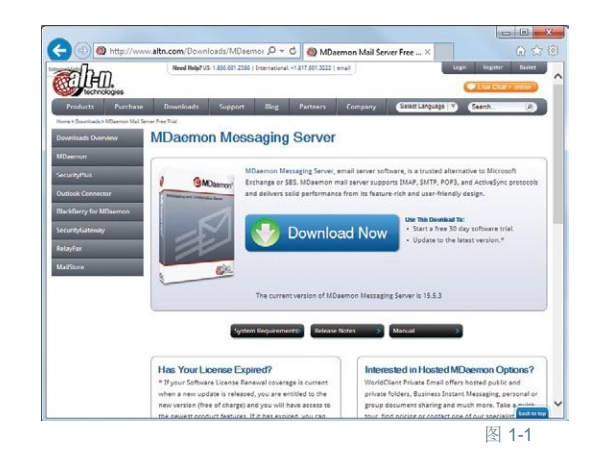

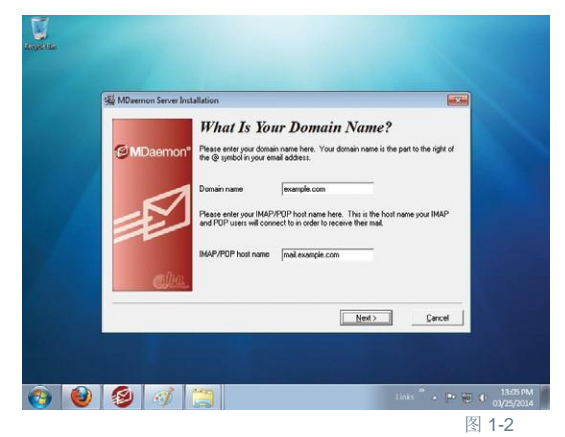

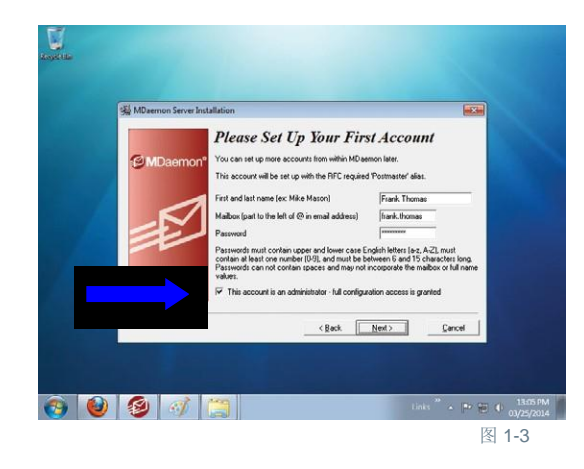

Alt-N Technologies

## 安装 MDaemon | MDaemon Messaging Server | 快速安装向导

## 步骤4-系统服务设置

**勾选**安装 MDaemon 系统服务这个框。安装服务后,在您启动计算机时, MDaemon 将自动启动。点击**下一步**继续。 [图 2-1]

## 步骤5-完成安装

保留**勾选**启动 MDaemon 的这个框。如果您想查看发布说明,请勾选**查看发 布说明文件**。点击完成来启动 MDaemon。*在此步骤中,将自动激活产* 品,只有在出现错误时才显示相关消息。[图 2-2]

#### 安装完成

祝贺您。您已完成安装。现在您便能使用 MDaemon Messaging Server。 [图 2-3] 见右图,恭喜您完成安装。

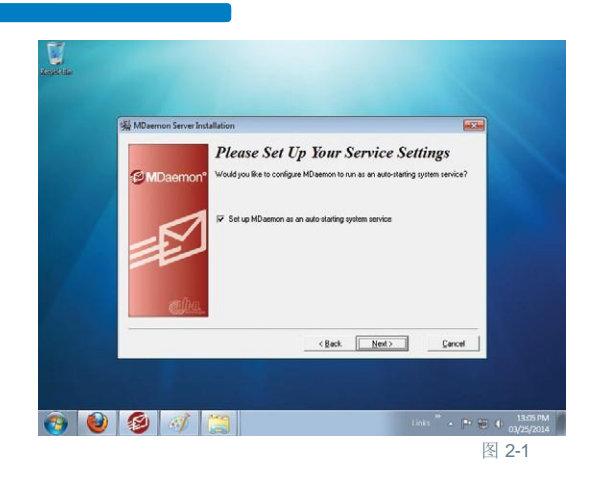

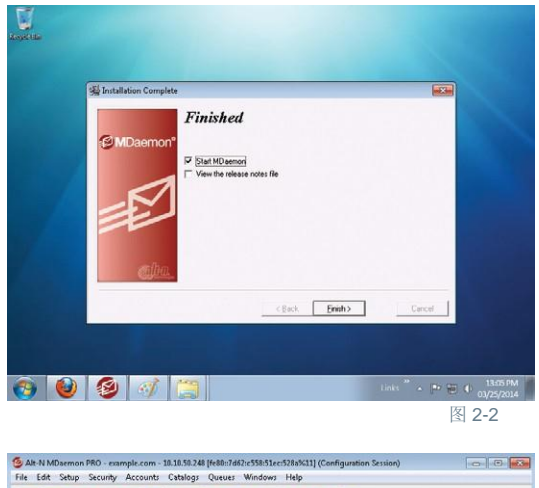

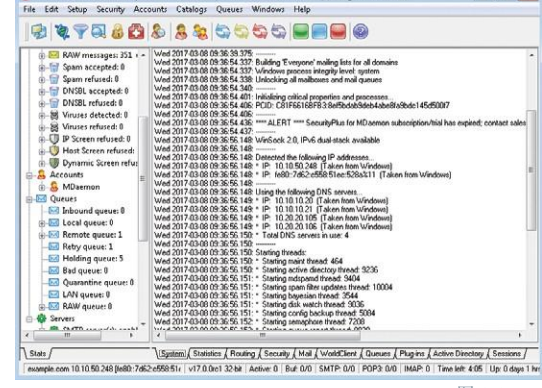

图 2-3

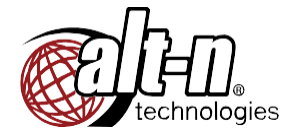

©1996-2017 Alt-N Technologies, Ltd. MDaemon、WorldClient、RelayFax 和 Alt-N 是 Alt-N Technologies, Ltd 的商标。所有 这些商标都归其各自拥有者所有。 03.28.2017